# Integração da AMP para endpoints com a FMC para alimentação de dados.

## Contents

Introduction Procedimento para integração da AMP para endpoints com a FMC Informações Relacionadas

## Introduction

Este documento descreve o procedimento para integrar o Advanced Malware Protection (AMP) for Endpoints com o Firepower Management Center (FMC) para feed de dados de eventos.

## Procedimento para integração da AMP para endpoints com a FMC

**Observação**: este é um feed de dados unidirecional (o AMP para endpoints alimenta o FMC com os eventos que ele encontra). A configuração não será integrada.

#### 1. Na FMC, clique em "AMP":

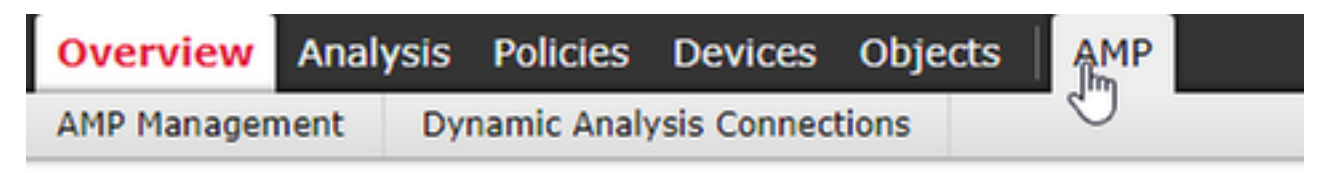

#### 2. Clique em "AMP Management"

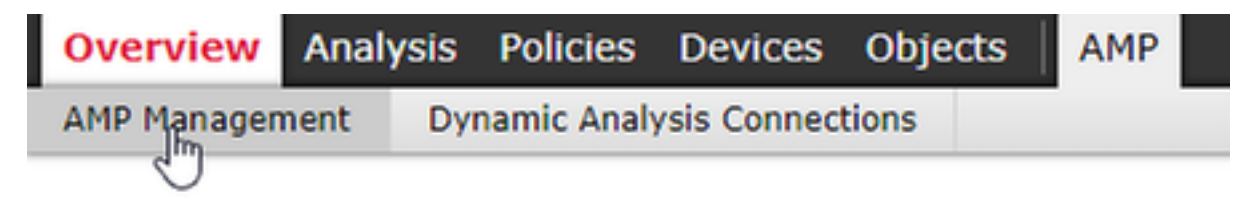

3. "Add AMP Cloud Connection" (Adicionar conexão de nuvem AMP)

| O Ac | dd AMP Cloud | Connection |
|------|--------------|------------|
|      | State        | Actions    |

4. Selecione a nuvem da AMP que você usa para a AMP para endpoints:

| Add AMP Cloud Connection      |            | ? ×        |
|-------------------------------|------------|------------|
| Cloud Name:                   | APJC Cloud | <b>₽ ▼</b> |
| Use for AMP for<br>Firepower: | APJC Cloud |            |
|                               | EU Cloud   |            |
|                               | US Cloud   |            |
|                               | Private    |            |

5. Clique em "Registrar":

| Add AMP Cloud (               | Connection | ? ×    |
|-------------------------------|------------|--------|
| Cloud Name:                   | US Cloud   | ₽ ◄    |
| Use for AMP for<br>Firepower: |            |        |
|                               | Register   | Cancel |

6. Clique em "Sim" para permitir o redirecionamento para o console do AMP for Endpoint:

| Creating AMP Cloud Connection                                                          |  |  |
|----------------------------------------------------------------------------------------|--|--|
| Do you want to allow redirection to<br>another page to complete cloud<br>registration? |  |  |
| Yeq No<br>Register Cancel                                                              |  |  |

7. Faça login na AMP para endpoints:

| ılıılı<br>cısco                                  |  |
|--------------------------------------------------|--|
| AMP for<br>Endpoints                             |  |
| you@yourdomain.com                               |  |
| Log In                                           |  |
| Use Single Sign-On<br>Can't access your account? |  |

8. Clique em "Allow" (Permitir) para autorizar a conexão do AMP à FMC:

## < Authorize

|                                       | / is requesting the    | e following authorizat | ions:          |
|---------------------------------------|------------------------|------------------------|----------------|
| <ul> <li>Streaming event e</li> </ul> | export                 |                        |                |
|                                       |                        |                        |                |
|                                       |                        |                        |                |
|                                       |                        |                        |                |
|                                       |                        |                        |                |
| If you are going to aut               | horize the request, pl | ease select which grou | ps will have   |
| Event Export Group                    | to this application.   | A11                    | aroune colocto |
| Event Export Group                    | 3                      |                        | groups selecte |
|                                       |                        |                        |                |
|                                       |                        |                        |                |
|                                       |                        |                        |                |
|                                       |                        |                        |                |
|                                       |                        |                        |                |
|                                       |                        |                        |                |
|                                       |                        |                        |                |
|                                       |                        |                        |                |
|                                       |                        |                        |                |

9. A página é redirecionada de volta para o FMC. Verifique o tipo de solução Cisco AMP, ele exibirá "AMP para endpoints e AMP para redes" e o "estado" deve ser uma marca azul:

| Overview Analysis Policies Devices Objects AMP |                                        | Deploy 🍳 System Help 🔻 admin 🔻 |
|------------------------------------------------|----------------------------------------|--------------------------------|
| AMP Management Dynamic Analysis Connections    |                                        |                                |
|                                                |                                        | Add AMP Cloud Connection       |
| Cloud Name                                     | Cisco AMP Solution Type                | State Actions                  |
| US Cloud (Global)                              | AMP for Endpoints and AMP for Networks | 6                              |

## Informações Relacionadas

- Suporte Técnico e Documentação Cisco Systems
- <u>Cisco AMP para endpoints Notas técnicas</u>
- Cisco AMP para endpoints Guia do usuário